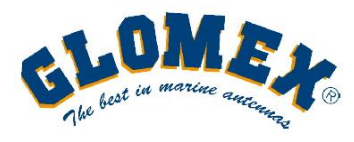

Via Faentina 165G 48124 Ravenna - Italy Fax +39 0544 500420

Tel. +39 0544 500377

www.glomex.it info@glomex.it p.iva 00909770398 glomex@pec.it

## HOW TO SETUP THE WEBBOAT 4G PRO VIA THE WEBUI

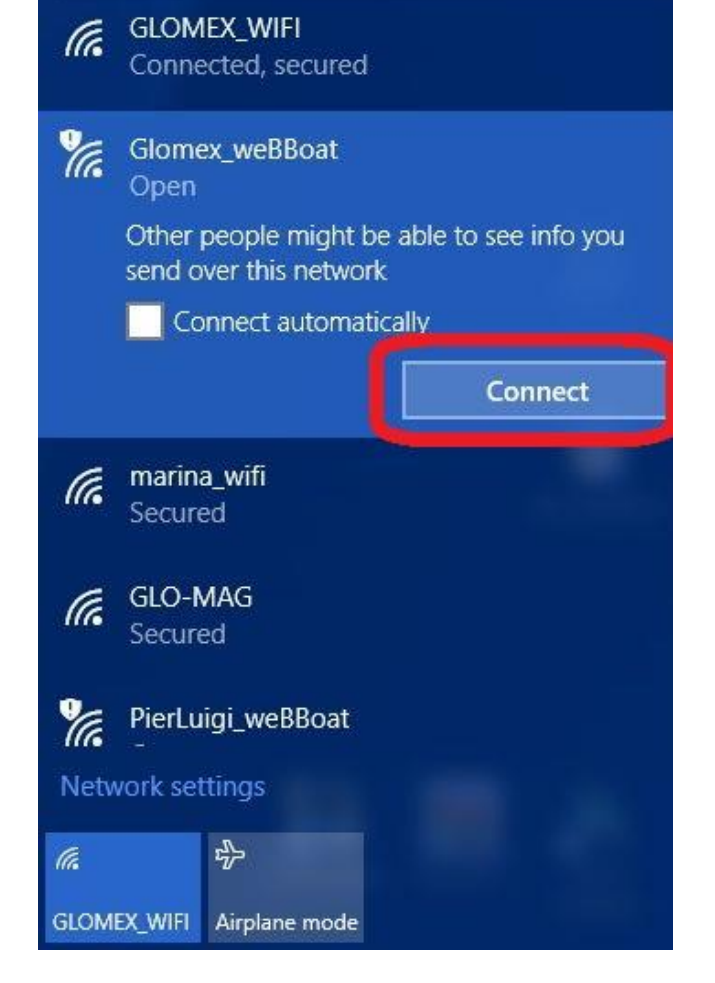

First of all you have to connect your device (preferably a laptop) to the **Glomex\_weBBoat** Wi-Fi network. By default the Wi-Fi network has no password.

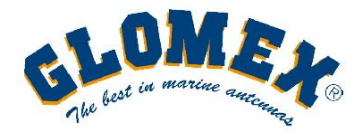

www.glomex.it info@glomex.it

p.iva 00909770398 glomex@pec.it

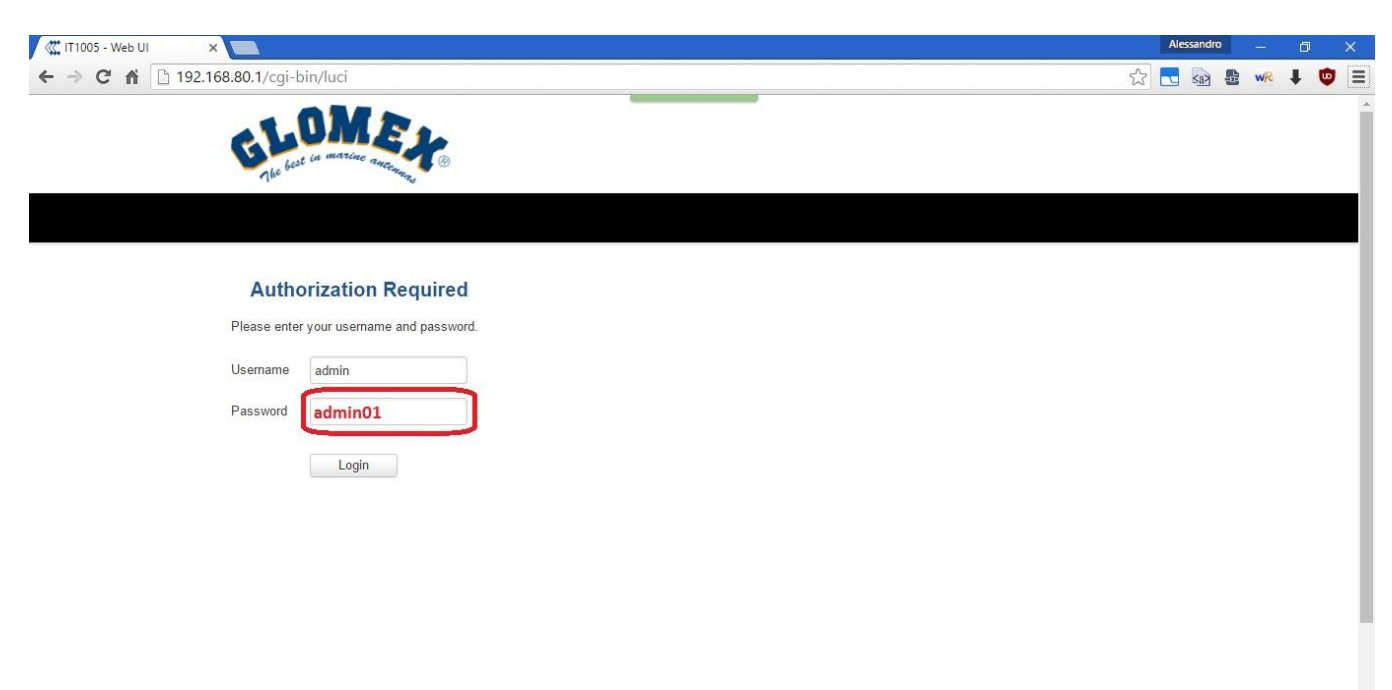

Open your web browser and type the weBBoat's default IP

## 192.168.80.1

The default admin password

admin01

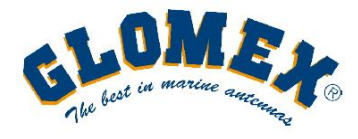

www.glomex.it info@glomex.it

| 🌾 IT1005 - Step 1 - General 🗙 📃                                                                                                    |                                                                                                   | Alessandro — 🗇 🗙 |
|----------------------------------------------------------------------------------------------------|---------------------------------------------------------------------------------------------------|------------------|
| ← → C ñ l 192.168.80.1/cgi-bin/luci/;stok=e7932c683118103cbc2fcfd739d1586e/adm                                                                                                    | in/system/wizard/step-pwd                                                                         | ☆ 💽 💩 🛔 唑 ∔ 🦁 Ξ  |
| Status - Network - Services -                                                                                                    | System -                                                                                          | Logout₿          |
| Step 1 - General     Step 2 - Mobile     Step 3 - LAN     Step 4 - W       Step - General       First, let's change your router password from the default one.       Password Settings | Setup Wizard<br>Profiles<br>Administration<br>User Scripts<br>Restore Point<br>Firmware<br>Reboot |                  |
| New password Confirm new password Time Zone Settings                                                                                                    | ¢                                                                                                 |                  |
| Current system time 2016-03-22 12:09:25<br>Time zone UTC<br>Skip Wizard                                                                                                    | Sync with br                                                                                      | Save             |
| 192.168.80.1/cgi-bin/luci/stok=e7932c683118103cbc2fcfd739d1586e/admin/system/wizard                                                                                                    | _                                                                                                 |                  |

## Select System – Setup Wizard

| 🕊 IT1005 - Step 1 - | General X                                                                            | Alessandro — 🗇 🗙  |
|---------------------|--------------------------------------------------------------------------------------|-------------------|
| ← ⇒ C fi            | 192.168.80.1/cgi-bin/luci/;stok=e7932c683118103cbc2fcfd739d1586e/admin/system/wizard | ☆ 🛃 💩 豊 👐 🖡 🦁     |
|                     | GLOMET .                                                                             |                   |
|                     | Status Network Services System                                                       | Logout            |
|                     | Step 1 - General         Step 2 - Mobile         Step 3 - LAN         Step 4 - WiFi  |                   |
|                     | Step - General                                                                       |                   |
|                     | First, let's change your router password from the default one.                       |                   |
|                     | Password Settings                                                                    |                   |
|                     | New password                                                                         |                   |
|                     | Time Zone Settings                                                                   |                   |
|                     | Current system time 2016-03-22 12:09:46                                              | Sync with browser |
|                     | Time zone UTC •                                                                      |                   |
|                     | Skip Wizard                                                                          | Save              |
|                     |                                                                                      |                   |

## Step 1: General

Here if you want you can change the admin password (not the Wi-Fi password).

Remember to store the new password in a secure place, without it you can't access the webUI and you have to reset the weBBoat to access it again.

Press Save.

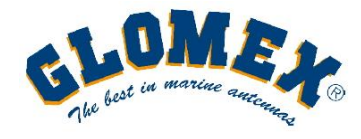

Tel. +39 0544 500377 Fax +39 0544 500420 www.glomex.it info@glomex.it

| 🧱 171005 - Step 2 - Mobile - 🗙 📃                                                                                                    | Alessandro             | ٥   | × |
|----------------------------------------------------------------------------------------------------|------------------------|-----|---|
| - → C f [] 192.168.80.1/cgi-bin/luci/;stok=e7932c683118103cbc2fcfd739d1586e/admin/system/wizard                                                                                                    | /step-mobile 🔂 🛃 🍇 🔹 呢 | 1 0 | = |
| Che best in marine ancennant                                                                                                    |                        |     |   |
| Status Network Services System                                                                                                    | Logout                 |     |   |
| Mobile Configuration                                                                                                    |                        |     |   |
| Next, let's configure your mobile settings so you can start using internet right away.                                                                                                    |                        |     |   |
| Mobile Configuration (SIM1)                                                                                                    |                        |     |   |
| Operator profile Italy (H3G)  None APN Italy (B1G) Italy (TIM) Italy (TIM) Italy (Vidafone (Omnitel)) Italy (Vidafone (Omnitel)) Italy (Vidafone (Omnitel)) Italy (Vidafone (Omnitel)) Italy (Vidafone (Omnitel)) Italy (Vidafone (Omnitel)) Italy (Vidafone (Omnitel)) Italy (Vidafone (Omnitel)) Italy (Vidafone (Omnitel)) Italy (Vidafone (Omnitel)) Italy (Vidafone (Omnitel)) Italy (Vidafone (Omnitel)) Italy (Vidafone (Omnitel)) Italy (Italy (Italy (Ital)) Italy (Ital) Italy (Ital) Ital) Italy (Ital) Italy (Ital) Italy (Ital) Italy (Ital) Italy (Ital) Italy (Ital) Italy (Ital) Italy (Ital) Italy (Ital) Ital) Italy (Ital) Ital) Italy (Ital) Ital) Italy (Ital) Ital) Italy (Ital) Ital) Italy (Ital) Ital) Ital) Italy (Ital) Ital) Italy (Ital) Ital) Italy (Ital |                        |     |   |
| Dialing number                                                                                                    |                        |     |   |
| Authentication method None •                                                                                                    |                        |     |   |
| Service mode 4G (LTE) preferred *                                                                                                    |                        |     |   |
| Show mobile info at login page                                                                                                    |                        |     |   |
| Skip Wizard                                                                                                    | Save                   |     |   |
|                                                                                                    |                        |     |   |

Step 2: Mobile

Select from the scroll down menu the operator correspondent to the SIM card inserted in the SIM 1 slot.

Press Save.

| IT1005 - Step 2 - Mobile - 🗙              |                                                                   |          | Alessandro |    | ٥   |   |
|-------------------------------------------|-------------------------------------------------------------------|----------|------------|----|-----|---|
| → C A Dig 192.168.80.1/cgi-bin/luci/;stok | =e7932c683118103cbc2fcfd739d1586e/admin/system/wizard/step-mobile | 公        | <u> </u>   | WR | 1 ( | • |
| The best in marine an                     | ¥®                                                                |          |            |    |     |   |
|                                           | Status Network Services System                                    | Logout 🖻 |            |    |     |   |
| Mobile Configu                            | uration                                                           |          |            |    |     |   |
| Next, let's configure your m              | obile settings so you can start using internet right away.        |          |            |    |     |   |
| Mobile Configuration                      | (\$IM1)                                                           |          |            |    |     |   |
|                                           | Operator profile Italy (H3G)                                      |          |            |    |     |   |
|                                           | APN tre.it                                                        |          |            |    |     |   |
|                                           | PIN number                                                        |          |            |    |     |   |
|                                           | Dialing number                                                    |          |            |    |     |   |
|                                           | Authentication method None                                        |          |            |    |     |   |
|                                           | Service mode 4G (LTE) preferred 🔻                                 |          |            |    |     |   |
| Show                                      | mobile info at login page 📃                                       |          |            |    |     |   |
| Skip Wizard                               |                                                                   | Save     |            |    |     |   |
|                                           |                                                                   |          |            |    |     |   |

If your operator is not in the list or the default APN doesn't work you have to manually fill the APN field with the correct APN.

Ask to your operator's customer support for the correct one depending on your data plan.

Press Save.

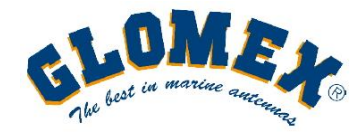

www.glomex.it info@glomex.it

| 從 IT1005 - Step 3 - LAN - W 🗙 |                                                                                                    |         | Alessand | ro . | 2    | ٥   | × |
|-------------------------------|----------------------------------------------------------------------------------------------------|---------|----------|------|------|-----|---|
| ← → C ☆ □ 192.168             | .80.1/cgi-bin/luci/;stok=e7932c683118103cbc2fcfd739d1586e/admin/system/wizard/step-lan                                                                                            | \$      | <b>1</b> |      | NR I | L 🤹 |   |
|                               | GLOMER.                                                                                                    |         |          |      |      |     |   |
|                               | Status Network Services System                                                                                                    | .ogout⊡ | 9        |      |      |     |   |
|                               | Step 1 - General     Step 2 - Mobile     Step 3 - LAN     Step 4 - WiFi                                                                                                    |         |          |      |      |     |   |
|                               | Step - LAN                                                                                                    |         |          |      |      |     |   |
|                               | Here we will setup the basic settings of a typical LAN configuration. The wizard will cover 2 basic configurations: static IP address LAN and DHCP clien<br>General Configuration | it.     |          |      |      |     |   |
|                               | IP address 192.168.80.1                                                                                                    |         |          |      |      |     |   |
|                               | Netmask 255.255.255.0                                                                                                    |         |          |      |      |     |   |
|                               | Start 100                                                                                                    |         |          |      |      |     |   |
|                               | Limit 150                                                                                                    |         |          |      |      |     |   |
|                               | Lease time 12h                                                                                                    |         |          |      |      |     |   |
|                               | Skip Wizard Sa                                                                                                    | ve      |          |      |      |     |   |
|                               |                                                                                                    |         |          |      |      |     |   |

Step 3: LAN

Here you don't need to modify anything.

Press Save.

| C 171005 - Step 4 - WiFi - W X                                     |                                                                                                    | Nessandro — 🗗 🗙                      |
|--------------------------------------------------------------------|----------------------------------------------------------------------------------------------------|--------------------------------------|
| ← → C ff 🗋 192.168.80.1/cgi-bin/luci/;stok=e                       | 7932c683118103cbc2fcfd739d1586e/admin/system/wizard/step-wifi                                                                                      | ☆ 💽 💩 🖻 👐 🖡 🧔 ≡                      |
| Grand and and and and and and and and and                          | * ·                                                                                                    |                                      |
|                                                                    | Status Network Services System                                                                                                    | Logout                               |
| Now let's configure your wirele<br>will be dropped and you will ba | ss radio. (Note: if you are currently connecting via wireless and you change parameters, like SS<br>ve to reconnect with a new set of parameters.) | ID, encryption, etc. your connection |
| WiFi Configuration                                                 |                                                                                                    |                                      |
|                                                                    | Enable wireless 🗭                                                                                                    |                                      |
|                                                                    | SSID James_Boat                                                                                                    |                                      |
|                                                                    | Mode 802.11g+n *                                                                                                    |                                      |
|                                                                    | Channel Auto *                                                                                                    |                                      |
|                                                                    | Encryption No encryption                                                                                                    |                                      |
|                                                                    | Country Code WEP Open System<br>WEP Shared Key                                                                                                    |                                      |
| Skip Wizard                                                        | WPA-PSK<br>WPA-PSK/WPA2-PSK Mixed Mode                                                                                                    | Save                                 |
| Glomex                                                             |                                                                                                    | www.glomex.it                        |

Step 4: WiFi

Here you can change the SSID (Wi-Fi network's name) and choose to use a password.

We suggest to use **WPA2-PSK** encryption (at least 8 chars).

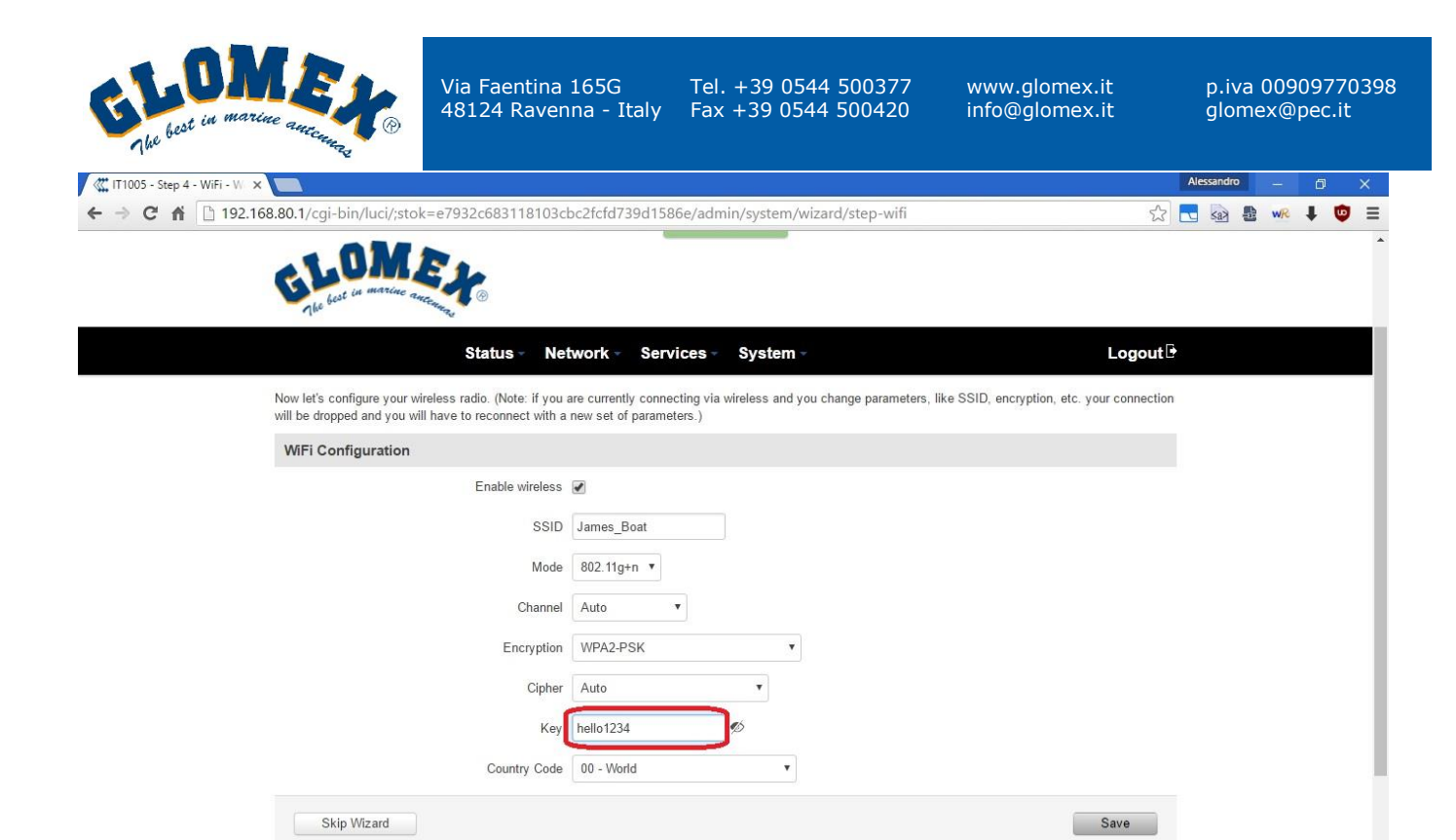

Type the new password.

Press Save.

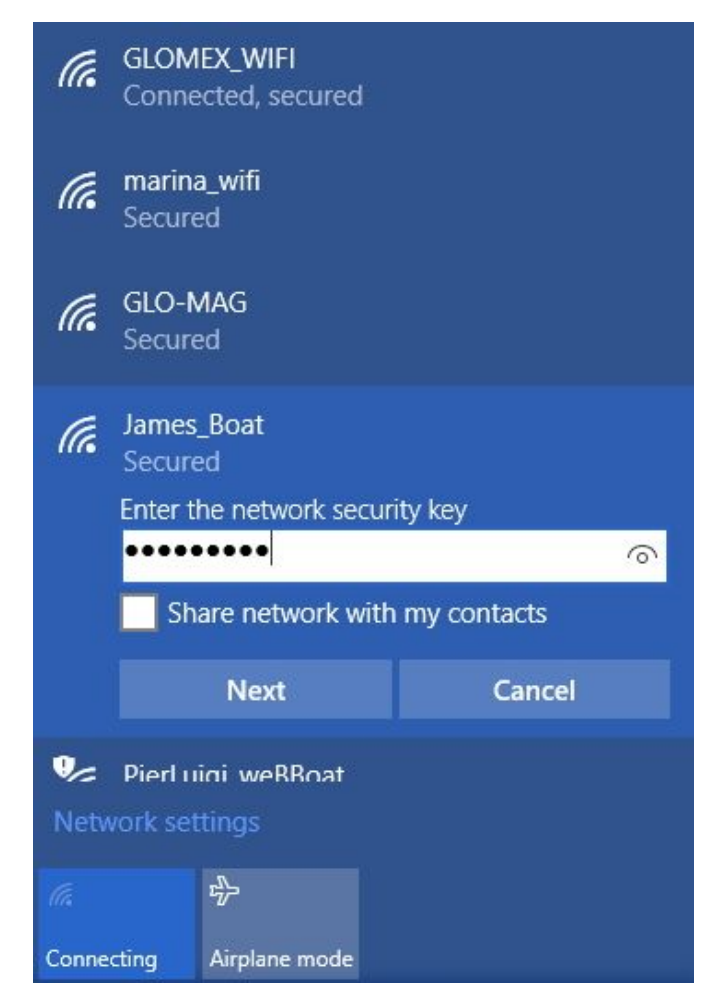

You have now to connect to the Wi-Fi with the new name entering the new Wi-Fi password.

Go again to 192.168.80.1 and login with admin01 or the new admin password.

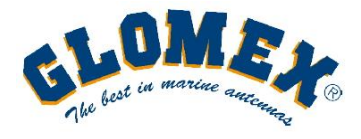

www.glomex.it info@glomex.it

| - → C fi [ | 192.168.80.1/cgi-bin/luci | Ex                     | į.                  |                       | <b>公</b>                                  | <b>.</b> 🔊 🗗 | WR | 1 🤹 | , |
|------------|---------------------------|------------------------|---------------------|-----------------------|-------------------------------------------|--------------|----|-----|---|
|            | The best in marine a      | Status Ne              | twork - Services -  | System -              | Logout                                    |              |    |     |   |
|            | Overview                  |                        |                     |                       |                                           |              |    |     |   |
|            | System 🗉 🖾                | -                      | 8.7% CPU load       | Mobile 🖬 🗃            | -104 dBm at 1                             | 1            |    |     |   |
|            | Router uptime             | 0d 0h 1m 14s (since 20 | 16-04-27, 08:58:27) | Data connection       | 0d 0h 0m 34s (since 2016-04-27, 08:59:07) |              |    |     |   |
|            | Local device time         | 2016-04-27, 08:59:41   |                     | State                 | Registered (home); 3 ITA; 3G (WCDMA)      |              |    |     |   |
|            | Free memory               | 87 MB (70%) RAM        | 5.9 MB (93%) FLASH  | SIM card slot in use  | SIM 1 (Ready)                             |              |    |     |   |
|            | Firmware version          | IT1005_R_10.02.112     |                     | Bytes received/sent * | 412.9 KB / 197.8 KB                       | J            |    |     |   |
|            | Wireless 🖬 🗃              |                        | ON 察                | WAN 🛙 🖼               | Mobile 😭                                  |              |    |     |   |
|            | SSID                      | 🔒 James_Boat (AP)      |                     | IP address            | 10.82.9.54                                |              |    |     |   |
|            | Mode                      | 1- AP: 1 CH (2 412 GH  | 7)                  | Backup WAN status     | Backup link is disabled                   |              |    |     |   |

In the Overview screen you can see the Mobile network status (top right), the SSID in use and the external IP address along with other technical informations.

| IT1005 - Overview - W | /eb l 🗙 🔽                 |                   |                      |               |                       |                                           | Alessandro |      | ٦ |
|-----------------------|---------------------------|-------------------|----------------------|---------------|-----------------------|-------------------------------------------|------------|------|---|
| ← → C fi 🗅 1          | 192.168.80.1/cgi-bin/luci |                   |                      |               |                       | ☆                                         | 🛃 🐼 🛃      | wr 🌡 |   |
|                       | BLOM<br>best in marine    | EX.               |                      |               |                       |                                           |            |      |   |
|                       |                           | Status -          | Network -            | Services -    | System -              | Logout                                    |            |      |   |
|                       | Overview                  |                   | Mobile<br>WAN<br>LAN |               |                       |                                           |            |      |   |
|                       | System 🖽 🖼                | •                 | Wireless<br>VI AN    | load          | Mobile 🛙 🖾            | -104 dBm 🛲                                |            |      |   |
|                       | Router uptime             | 0d 0h 1m 24s (sir |                      |               | Data connection       | 0d 0h 0m 44s (since 2016-04-27, 08:59:07) |            |      |   |
|                       | Local device time         | 2016-04-27, 08:59 | Routing              | neina         | State                 | Registered (home); 3 ITA; 3G (WCDMA)      |            |      |   |
|                       | Free memory               | 87 MB (70%) RAM   |                      | (Joonoj meASH | SIM card slot in use  | SIM 1 (Ready)                             |            |      |   |
|                       | Firmware version          | IT1005_R_10.02.1  | 112                  |               | Bytes received/sent * | 415.1 KB / 199.9 KB                       |            |      |   |
|                       | Wireless 🛙 🖾              |                   |                      | ON 奈          | WAN                   | Mobile 🐲                                  |            |      |   |
|                       | SSID                      | ■ James_Boat (A   | P)                   |               | IP address            | 10.82.9.54                                |            |      |   |
|                       |                           |                   | 2 (1)-)              |               | Reakup WAN status     | Backup link is disabled                   |            |      |   |

To setup the second SIM card select **Network – Mobile**.

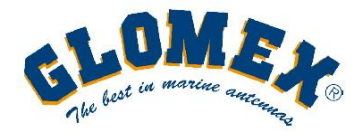

| IT1005 - General | - Web UI 🗙 🔲                                                                          |          | Aless | andro | -  | ٥ | ×   |
|------------------|---------------------------------------------------------------------------------------|----------|-------|-------|----|---|-----|
| ← → C fi         | 192.168.80.1/cgi-bin/luci/;stok=8818e5ba511c3fa064e1d77746b0bae6/admin/network/mobile | <u>ت</u> |       | (a)   | WR | ŧ | • = |
|                  | GLOMET S                                                                              |          |       |       |    |   |     |
|                  | Status Network Services System                                                        | Logout   |       |       |    |   |     |
|                  | General SIM Management Network Operators Mobile Data Limit SIM Idle Protection        |          |       |       |    |   |     |
|                  | Mobile Configuration                                                                  |          |       |       |    |   |     |
|                  | Mobile Configuration                                                                  |          |       |       |    |   |     |
|                  | SIM 1 SIM 2                                                                           |          | -24   |       |    |   |     |
|                  | Connection type NDIS *                                                                |          |       |       |    |   |     |
|                  | Mode NAT 🔻                                                                            |          |       |       |    |   |     |
|                  | APN internet.wind                                                                     |          |       |       |    |   |     |
|                  | PIN number                                                                            |          |       |       |    |   |     |
|                  | Dialing number *99#                                                                   |          |       |       |    |   |     |
|                  | Authentication method None •                                                          |          |       |       |    |   |     |
|                  | Service mode 4G (ITF) preferred T                                                     |          |       |       |    |   |     |

Press SIM2 under the Mobile Configuration menu and type the APN field with the correct APN.

Ask to your operator's customer support for the correct one depending on your data plan.

Press Save.

| 🕊 IT1005 - General - Web UI 🗙 |                                                                                                    |                                                 |                     |          | Alessandro | - 6  | Ð |
|-------------------------------|----------------------------------------------------------------------------------------------------|-------------------------------------------------|---------------------|----------|------------|------|---|
| ← → C ff 🗋 192.168.8          | 30.1/cgi-bin/luci/;stok=8818e5ba511c3fa064e                                                                                                    | d77746b0bae6/ad                                 | lmin/network/mobile | <u>م</u> |            | WR 🖡 | U |
|                               | Status - Netwo                                                                                                    | rk Services                                     | System -            | Logout   |            |      |   |
|                               | Connection type N<br>Mode N<br>APN int<br>PIN number<br>Dialing number "9<br>Authentication method N<br>Service mode 40<br>Deny data roaming V<br>Use IPv4 only | DIS  AT  armet.wind  #  Cone  G (LTE) preferred |                     |          |            |      |   |
|                               | Mobile Data On Demand                                                                                                    |                                                 |                     |          |            |      |   |
|                               | Enable 📃                                                                                                    |                                                 |                     |          |            |      |   |

If you don't want the weBBoat to connect in roaming (i.e. when you go abroad) you have to tick the Deny data roaming checkbox and press Save.

You have to select whether to enable or not the roaming for each SIM card.

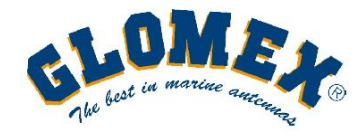

www.glomex.it info@glomex.it

| 🕊 IT1005 - General - Web UI 🗙 🏦 Bing Traduttore 🛛 🗙 🔲 |                                               | Alessandro — 🗇 | ×   |
|-------------------------------------------------------|-----------------------------------------------|----------------|-----|
| ← → C ↑ □ 192.168.80.1/cgi-bin/luci/;stok=8818e5ba5   | 511c3fa064e1d77746b0bae6/admin/network/mobile | ☆ 💽 💀 🛃 🗰 🖡 🌾  | ) = |
| I.OME.                                                |                                               |                | 1   |
| ale best in marine ancount @                          |                                               |                | - 1 |
| Status                                                | s Network Services System                     | Logout         |     |
| Mobile Configuration                                  |                                               |                |     |
| Mobile Configuration                                  |                                               |                | - 1 |
| SIM 1 SIM 2                                           |                                               |                |     |
| Conne                                                 | NDIS •                                        |                |     |
|                                                       | Mode NAT •                                    |                |     |
|                                                       | APN tre.it                                    |                |     |
| PI                                                    | IN number                                     |                |     |
| Dialir                                                | ng number                                     |                |     |
| Authenticatic                                         | on method None •                              |                |     |
| Serv                                                  | vice mode 4G (LTE) preferred 🔻                |                |     |
| Deny dat                                              | a roaming                                     |                | ,   |

You can switch between the 2 SIM cards options by pressing the correspondent button SIM 1 or SIM 2.

| 從 IT1005 - SIM Managemen X 話臺 Bing Traduttore X 💶                                                           | Alessandro _ 🗇 🔿 | × |
|----------------------------------------------------------------------------------------------------|------------------|---|
| ← → C f L 192.168.80.1/cgi-bin/luci/;stok=8818e5ba511c3fa064e1d77746b0bae6/admin/network/mobile/sim_switch/ | ☆ 🛃 🗟 🔮 👐 🖡 🤨    | ≡ |
| GLOMET'S                                                                                                    |                  |   |
| Status Network Services System Lo                                                                           | gout 🖻           |   |
| General SIM Management Network Operators Mobile Data Limit SIM Idle Protection                              |                  |   |
| SIM Switching                                                                                               |                  | 1 |
| Primary Card                                                                                                |                  | 1 |
| Primary SIM card SIM 1 *                                                                                    |                  | 1 |
| SIM Switching                                                                                               |                  | J |
| Enable automatic switching                                                                                  |                  |   |
| Check interval 4                                                                                            |                  |   |
| SIM1 To SIM2 SIM2 TO SIM1                                                                                   |                  |   |
| On weak signal                                                                                              |                  |   |
| On data limit                                                                                               |                  |   |
| 192.168.80.1/cgi-bin/luci/stok=8818e5ba511c3fa064e1d77746b0bae6/admin/network/mobile/sim_switch/            |                  |   |

Select the SIM Management menu.

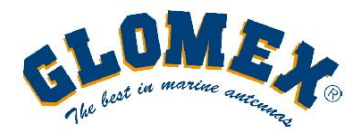

| IT1005 - SIM Managemen 🗙 📃           |                                                                     | Alessandro | - 0    |
|--------------------------------------|---------------------------------------------------------------------|------------|--------|
| → C f 192.168.80.1/cgi-bin/luci/;stc | k=8818e5ba511c3fa064e1d77746b0bae6/admin/network/mobile/sim_switch/ | 公 🔜 🗟 🔮    | we 🖡 🤨 |
| GLOM                                 | EN                                                                  |            |        |
| Na.                                  | Status Network Services System                                      | Logout     |        |
| E                                    | nable automatic switching 🖉                                         |            |        |
|                                      | Check interval 4                                                    |            |        |
| SIM1 To SIM2 S                       | IM2 To SIM1                                                         |            |        |
|                                      | On weak signal                                                      |            |        |
|                                      | On data limit                                                       |            |        |
|                                      | On sms limit                                                        |            |        |
|                                      | On roaming                                                          |            |        |
| ſ                                    | No network 🕢                                                        |            |        |
|                                      | On network denied 🕢                                                 |            |        |
|                                      | On data connection fail 🕢                                           |            |        |
|                                      | Method LCP echo •                                                   |            |        |
|                                      |                                                                     | Save       |        |

You can Enable the automatic switching between the SIM cards by ticking the checkbox.

Then you have to select the conditions for which the weBBoat will switch between the SIM1 To SIM2 and viceversa.

We suggest to tick: No network, On network denied and On data connection fail.

Please note that when you deny the data roaming for a SIM card it will not connect to the mobile network when you're abroad resulting in a Data connection fail (so it will switch to the other SIM if you've selected the automatic switch option).

| 🚛 IT1005 - SIM N |                                                                                                    | Alessandro — 🗇 🗙 |
|------------------|----------------------------------------------------------------------------------------------------|------------------|
| ← ⇒ C fi         | 🗅 192.168.80.1/cgi-bin/luci/;stok=8818e5ba511c3fa064e1d77746b0bae6/admin/network/mobile/sim_switch/            | ☆ 🛃 🌚 🛔 👐 🖡 🤠 🗏  |
|                  | GLOMETO                                                                                                    |                  |
|                  | Status - Network - Services - System -                                                                         | Logout 🖻         |
|                  | General         SIM Management         Network Operators         Mobile Data Limit         SIM Idle Protection |                  |
|                  | SIM Switching                                                                                                  |                  |
|                  | Primary Card                                                                                                   |                  |
|                  | Primary SIM card SIM 1 ▼                                                                                       |                  |
|                  | SIM Switching                                                                                                  |                  |
|                  | Enable automatic switching                                                                                     |                  |
|                  | Check interval 4                                                                                               |                  |
|                  | SIM1 To SIM2 SIM2 TO SIM1                                                                                      |                  |
|                  | On weak signal                                                                                                 |                  |
|                  | On data limit                                                                                                  |                  |
|                  | On №                                                                                                    |                  |

Here you can manually select the SIM in use by selecting it in the **Primary SIM card** drop down menu.

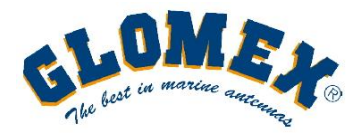

www.glomex.it info@glomex.it

| 🚛 IT1005 - SIM Managemen 🗙            | 플출 Bing Traduttore          | x VIII Come ripristinare un do     | ocu 🗙         |              |                      |    | Ale       | essandro |    | ٥   | ×   |
|---------------------------------------|-----------------------------|------------------------------------|---------------|--------------|----------------------|----|-----------|----------|----|-----|-----|
| ← → C fi 🗋 192.168                    | 3.80.1/cgi-bin/luci/;stok=  | 8818e5ba511c3fa064e1c              | 177746b0bae6/ | admin/netwo  | k/mobile/sim_switch/ |    | ☆ <u></u> | 583      | WR | 1 4 | , ≡ |
|                                       | The best in marcine annex   | <b>*</b>                           |               |              |                      |    |           |          |    |     |     |
|                                       |                             | Status Networ                      | k - Services  | s - System   | ÷                    | La | gout 🖻    |          |    |     |     |
|                                       | General SIM Mana            | Overview<br>ger System             | ators Mobile  | e Data Limit | SIM Idle Protection  |    |           |          |    |     |     |
|                                       | SIM Switching               | Device<br>Services                 |               |              |                      |    |           |          |    |     |     |
|                                       | Primary Card                | Routes<br>Graphs<br>Mobile Traffic | 2 🔻           |              |                      |    |           |          |    |     |     |
|                                       | SIM Switching               | Speed Test<br>Events Log           |               |              |                      |    |           |          |    |     | 1   |
|                                       | SIM1 To SIM2 SIM2           | Check interval 4                   |               |              |                      |    |           |          |    |     |     |
|                                       |                             | On weak signal 📃                   |               |              |                      |    | 0         |          |    |     |     |
| 192.168.80.1/cgi-bin/luci/;stok=8818e | 5ba511c3fa064e1d77746b0bae6 | On data limit 📃                    |               |              |                      |    |           |          |    |     | Ŧ   |

If you've switch to SIM 2 you can go to the **Overview** menu to check the connection's status.

| ( IT1005 - Overv | iew - Web 🛛 🗙 📃                |                       |                             |             |                       |                                           | Alessandro |      | ٥   | ×          |
|------------------|--------------------------------|-----------------------|-----------------------------|-------------|-----------------------|-------------------------------------------|------------|------|-----|------------|
| ← → C fi         | 192.168.80.1/cgi-bin/luci/;sto | ok=8818e5ba511c3fa0   | 64e1d7774                   | 6b0bae6/adı | min/status/overview   | 公                                         |            | WR . | 1 🧯 | ) <b>(</b> |
|                  | GLOM<br>The base in marine     | Ex                    |                             |             |                       |                                           |            |      |     |            |
|                  |                                | Status - Ne           | etwork -                    | Services -  | System -              | Logout                                    |            |      |     |            |
|                  | Overview                       |                       |                             |             |                       |                                           |            |      |     |            |
|                  | System 🗎 🖾                     |                       | 7.39                        | % CPU load  | Mobile 🛙 🗷            | -72 dBm 🛲                                 |            |      |     |            |
|                  | Router uptime                  | 0d 0h 8m 45s (since 2 | 016-04-27, <mark>0</mark> 8 | :58:27)     | Data connection       | 0d 0h 0m 14s (since 2016-04-27, 09:06:58) |            |      |     |            |
|                  | Local device time              | 2016-04-27, 09:07:12  |                             |             | State                 | Registered (home); I WIND; 4G (LTE)       |            |      |     |            |
|                  | Free memory                    | 85 MB (69%) RAM       | 5.9 MB (9                   | 3%) FLASH   | SIM card slot in use  | SIM 2 (Ready)                             |            |      |     | 1          |
|                  | Firmware version               | IT1005_R_10.02.112    |                             |             | Bytes received/sent * | 20.1 KB / 10.3 KB                         |            |      |     |            |
|                  | Wireless 🖬 🗃                   |                       |                             | ON 📚        | WAN 🗉 🖾               | Mobile 🐏                                  |            |      |     |            |
|                  | SSID                           | 🔒 James_Boat (AP)     |                             |             | IP address            | 10.106.109.246                            |            |      |     |            |
|                  | Mode                           | 1- AP; 1 CH (2.412 GH | Hz)                         |             | Backup WAN status     | Backup link is disabled                   |            |      |     |            |
|                  |                                |                       |                             |             |                       |                                           |            |      |     | -          |

You can see that the SIM card in use is the one in the second slot.

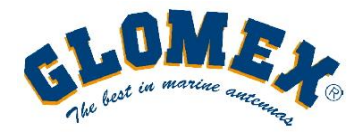

www.glomex.it info@glomex.it

| ( 111005 - Overview - Web | × 【툷 Bing Traduttore         | x Come ripri      | stinare un docu  | ×             |                       |                                           | Alessandro | -  | ٥   |   |
|---------------------------|------------------------------|-------------------|------------------|---------------|-----------------------|-------------------------------------------|------------|----|-----|---|
| + → C fi 🗋 192            | 2.168.80.1/cgi-bin/luci/;sto | ok=8818e5ba511c3  | 3fa064e1d77      | 746b0bae6/adı | min/status/overview   | \$                                        |            | WR | 1 4 | 9 |
|                           | MO.                          | F.                |                  |               |                       |                                           |            |    |     |   |
|                           | She best in marine           | uncenne ®         |                  |               |                       |                                           |            |    |     |   |
|                           | - the                        | 04-A              | Maturali         | 0             | 0                     | 1 (F                                      |            |    |     |   |
|                           |                              | Status            | Network          | Services      | System -              | Logour                                    |            |    |     |   |
|                           | Overview                     |                   | Mobile           |               |                       |                                           |            |    |     |   |
|                           | Overview                     |                   | LAN              |               |                       |                                           |            |    |     |   |
|                           | System 🛙 🖾                   |                   |                  | load          | Mobile 🛙 🗷            | -75 dBm at                                |            |    |     |   |
|                           | Router uptime                | 0d 3h 24m 56s (s  | VLAN<br>Firewall |               | Data connection       | 0d 0h 0m 36s (since 2016-04-27, 12:22:48) |            |    |     |   |
|                           | Local device time            | 2016-04-27, 12:23 | Routing          | ncina         | State                 | Registered (home); I WIND; 4G (LTE)       |            |    |     |   |
|                           | Free memory                  | 83 MB (67%) RAM   | 0.0100           | SH SH         | SIM card slot in use  | SIM 2 (Ready)                             |            |    |     |   |
|                           | Firmware version             | IT1005_R_10.02.1  | 112              |               | Bytes received/sent * | 185.6 KB / 132.6 KB                       |            |    |     |   |
|                           |                              |                   |                  |               |                       |                                           |            |    |     |   |
|                           | Wireless 🛙 🖾                 |                   |                  | ON 📚          | WAN 🛙 🖾               | Mobile 🕼                                  |            |    |     |   |
|                           | SSID                         | 🖨 James_Boat (A   | P)               |               | IP address            | 10.40.147.47                              |            |    |     |   |
|                           |                              |                   |                  |               | D. L. MAN             | Backer Balance Product                    |            |    |     |   |

To connect to a Wi-Fi network around you and to use its data traffic instead of the 3G/4G one you have to configure the WAN backup options.

Select Network – WAN.

| → C ff ] 192.168.80.1/cgi-bin/luci/;stok=     | =8818e5ba511c3fa064e1d            |                            |               |                |               |        |   |     |     |   | _ |
|-----------------------------------------------|-----------------------------------|----------------------------|---------------|----------------|---------------|--------|---|-----|-----|---|---|
| A MM                                          |                                   | 77746b0bae6/admir          | n/network/war |                |               | 23     |   | 587 | R 🖡 | • | : |
| The best in marine and                        | 4                                 | <u>.</u>                   |               |                |               |        |   |     |     |   |   |
|                                               | Status Network                    | Services -                 | System -      |                |               | Logout | Ð |     |     |   |   |
| WAN                                           |                                   |                            |               |                |               |        |   |     |     |   |   |
| Your WAN configuration dete<br>Operation Mode | ermines how the router will be co | onnecting to the internet. |               |                |               |        |   |     |     |   |   |
| Main WAN                                      | Backup WAN 🔻                      | Interface Name             | Protocol      | IP Address     | Sort          |        |   |     |     |   |   |
|                                               |                                   | Mobile (WAN)               | DHCP          | 10.106.109.246 | Ed            | t      |   |     |     |   |   |
| <b>Z</b> ()                                   |                                   | Wired (WAN2)               | DHCP          | <i></i>        | Ed Ed         | t      |   |     |     |   |   |
| *                                             |                                   | WiFi (WAN3)                | DHCP          | a              | <b>€</b> € Ed | t      |   |     |     |   |   |
|                                               |                                   |                            |               |                |               | Save   |   |     |     |   |   |
|                                               |                                   |                            |               |                |               |        |   |     |     |   |   |
|                                               | Change the                        | e settings acc             | cording to    | the picture:   |               |        |   |     |     |   |   |
|                                               | U                                 | Main WAI                   | N = Wi-Fi     | ·              |               |        |   |     |     |   |   |

Press Save.

You may need to reconnect your device to the weBBoat's network.

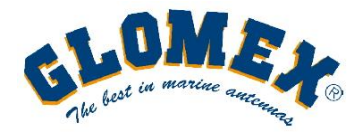

www.glomex.it info@glomex.it

| IT1005 - WAN - Web UI X | an Bir      | ig Traduttore    | × 📲 Come riprist            | inare un docu 🗙 📃  |              |              |      |      |             | Aless | andro |    | ٥ |
|-------------------------|-------------|------------------|-----------------------------|--------------------|--------------|--------------|------|------|-------------|-------|-------|----|---|
| → C fi 🗋 192.168        | 3.80.1/     |                  | ;stok=8818e5ba511c3<br>     | fa064e1d77746b0bae | e6/admin/net | work/wan     |      |      | र् <u>य</u> |       | A 1   | WR | 1 |
|                         | W           | AN configuration | Status -                    | Network - Servic   | ces - Syst   | em ≁         |      |      | Logout      | Ĩ     |       |    |   |
|                         | Ope         | ration Mode      | Dir determines now the four | Interface Name     | Protocol     | IP Address   | Sort |      |             |       |       |    |   |
|                         | ((:-        | ۲                | Backup WAN                  | WiFi (WAN)         | DHCP         | -            |      | Edit | Scan        |       |       |    |   |
|                         | -           | 0                |                             | Wired (WAN2)       | DHCP         |              |      | Edit |             |       |       |    |   |
|                         | ~ <u>Ta</u> |                  | <b>K</b>                    | WODNE (WAN3)       | UNCP         | 10.40.147.47 |      | Luit | Save        |       |       |    |   |
|                         |             |                  |                             |                    |              |              |      |      |             |       |       |    |   |

Press the Scan button.

| 🚛 IT1005 - Web UI 🛛 🗙 |                                                                                                    | Alessandro | -    | ٥   | × |
|-----------------------|----------------------------------------------------------------------------------------------------|------------|------|-----|---|
| ← → Ĉ ń 🗋 192.168     | 3.80.1/cgi-bin/luci/;stok=8818e5ba511c3fa064e1d77746b0bae6/admin/network/wireless_join?device=radio0                                                                                                    | ☆ 🛃 💀 🖡    | e wr | 1 0 | = |
|                       | CLOMET COM CONTRACTOR                                                                                                    |            |      |     |   |
|                       | Status - Network - Services - System - Log                                                                                                    | out⊡       |      |     |   |
|                       | Site Survey                                                                                                    |            |      |     |   |
|                       | Warning! During scan wireless will be temporarily shutdown. If you are connecting to the router via its wireless Access Point or via its wireless WAN you will lose the connection and wont be able to inspect the result of the scan. |            |      |     |   |
|                       | Start scan                                                                                                    |            |      |     |   |
|                       |                                                                                                    |            |      |     |   |
|                       |                                                                                                    |            |      |     |   |
|                       |                                                                                                    |            |      |     |   |
|                       |                                                                                                    |            |      |     |   |

Press the **Start scan** button.

You may need to reconnect your device to the weBBoat's network.

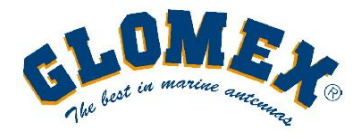

www.glomex.it info@glomex.it

| 🚛 IT1005 - Web UI | ×                                                                                                    |              | Alessandro |    | ٥   | ×   |
|-------------------|----------------------------------------------------------------------------------------------------|--------------|------------|----|-----|-----|
| ← ⇒ C fi          | 192.168.80.1/cgi-bin/luci/;stok=8818e5ba511c3fa064e1d77746b0bae6/admin/network/wireless_join?scan=start            | ☆ 🛯          | - 🐼 🗳      | WR | 1 🤹 | , ≡ |
|                   | CLOMET S                                                                                                    |              |            |    |     | -   |
|                   | Status Network Services System                                                                                     | Logout 🖻     |            |    |     |     |
|                   | 55% Channel: 6   Mode: Master   BSSID: FC:0A:81:D6:C6:20   Encryption: mixed WPA/WPA2 PSK (TKIP)                   | Join Network |            |    |     |     |
|                   | Lenovo TAB 2 A10-30     Channel: 6   Mode: Master   BSSID: 54:27:58:60:72:3F   Encryption: WPA2 PSK (CCMP)         | Join Network |            |    |     | ł   |
|                   | marina_wifi<br>100% Channel: 8   Mode: Master   B\$SID: C4:6E:1F:F0:51:E0   Encryption: mixed WPA/WPA2 PSK (CCMP)  | Join Network |            |    |     |     |
|                   | hidden     hidden     Silve Channel: 10   Mode: Master   BSSID: 74:8E:FE:9B:EB:E0   Encryption: WPA2 802.1X (CCMP) | Join Network |            |    |     |     |
|                   | Omni10_Setup_770     State   BSSID: B0:38:29:18:57:70   Encryption: None                                           | Join Network |            |    |     |     |
|                   | Omni20_Setup_3B0     State   BSSID: B0:38:29:11:B3:B0   Encryption: None                                           | Join Network |            |    |     | 1   |
|                   | hidden     honde: Master   BSSID: 74:8E:FE:9B:EB:E3   Encryption: mixed WPA/WPA2 PSK (TKIP)                        | Join Network |            |    |     |     |
|                   | hidden     hidden     Channel: 10   Mode: Master   BSSID: 74:8E:FE:9B:EB:E5   Encryption: WPA2 802.1X (CCMP)       | Join Network |            |    |     |     |
|                   | hidden     honde: Master   BSSID: 74:8E:FE:9B:EB:E2   Encryption: mixed WPA/WPA2 802.1X (TKIP)                     | Join Network |            |    |     |     |
|                   | Mediaworld                                                                                                    | Join Network |            |    |     | -   |

A list of the nearby Wi-Fi networks will appear, find the desired one and press Join Network.

| 🥨 IT1005 - Web UI 🛛 🗙 💽                                                                                | Ale      | ssandro  | -    | ٥   | ×   |
|----------------------------------------------------------------------------------------------------|----------|----------|------|-----|-----|
| ← → C f L 192.168.80.1/cgi-bin/luci/;stok=8818e5ba511c3fa064e1d77746b0bae6/admin/network/wireless_join | ☆ 🖪      | <u> </u> | e wr | + 1 | • = |
| CLOMETER ANTER ANTER                                                                                   |          |          |      |     |     |
| Status Network Services System                                                                         | Logout 🖻 |          |      |     |     |
| Join Network: "marina_wifi"                                                                            |          |          |      |     |     |
| Back to scan results                                                                                   | Save     |          |      |     |     |
|                                                                                                    |          |          |      |     |     |
|                                                                                                    |          |          |      |     |     |
|                                                                                                    |          |          |      |     | - 1 |

Type the correct password (ask to the Wi-Fi network admin if you don't have it) and press Save.

You may need to reconnect your device to the weBBoat's network.

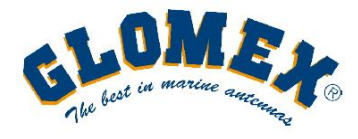

www.glomex.it info@glomex.it

| 2.168.80.1/cgi-bin/luci/;stc | k=8818e5ba511c3fa064e1d77746         | b0bae6/adn | nin/status/overview   | ि<br>रि                                  | <u> </u> | WR | + |
|------------------------------|--------------------------------------|------------|-----------------------|------------------------------------------|----------|----|---|
| She best in marine           | S.Y.                                 |            |                       |                                          |          |    |   |
|                              | Status - Network - S                 | Services - | System -              | Logout                                   | 15       |    |   |
| Overview                     |                                      |            |                       |                                          |          |    |   |
| System 🗉 🗵                   | 9.0%                                 | CPU load   | Mobile 🛙 🖾            | -72 dBm at 1                             |          |    |   |
| Router uptime                | 0d 0h 15m 6s (since 2016-04-27, 08:5 | 68:27)     | Data connection       | 0d 0h 3m 5s (since 2016-04-27, 09:10:28) |          |    |   |
| Local device time            | 2016-04-27, 09:13:33                 |            | State                 | Registered (home); I WIND; 4G (LTE)      |          |    |   |
| Free memory                  | 83 MB (67%) RAM 5.9 MB (939          | %) FLASH   | SIM card slot in use  | SIM 2 (Ready)                            |          |    |   |
| Firmware version             | IT1005_R_10.02.112                   |            | Bytes received/sent * | 618.9 KB / 470.9 KB                      |          |    |   |
| Wireless 🛙 🖾                 |                                      | ON 奈       | WAN 🖩 🗉               | Wireless 🛜                               | ì        |    |   |
| SSID                         | 🔒 marina_wifi (STA) 🖨 James_Boat     | (AP)       | IP address            | 192.168.88.59                            |          |    |   |
| Mode                         | 1 - STA; 1- AP; 8 CH (2.447 GHz)     |            | Backup WAN status     | Backup link is enabled                   |          |    |   |

Go to the **Overview** page to check the weBboat's status:

Under the Wireless section you can see that it is connected to the external Wi-Fi network.

Under the WAN section you can see the IP assigned by the external Wi-Fi and that the Backup link is enabled (it means that if you go outside the Wi-Fi networ's range the weBBoat will connect to the mobile network).

| 🕊 IT1005 - WAN - Web UI 🛛 🗙 📃 |                                           |                         |              |                |      |      |      |        | Aless | andro | -  | ٥   | × |
|-------------------------------|-------------------------------------------|-------------------------|--------------|----------------|------|------|------|--------|-------|-------|----|-----|---|
| ← → Ĉ ń 🗋 192.168.80.1/cgi    | ji-bin/luci/;stok=8818e5ba511c3fa         | 064e1d77746b0ba         | e6/admin/n   | etwork/wan     |      |      |      | ŝ      |       | a 🔒   | WR | 1 ( |   |
| -1                            | OMEL                                      |                         |              |                |      |      |      |        |       |       |    |     |   |
| The                           | best in marine anciences                  |                         |              |                |      |      |      |        |       |       |    |     |   |
|                               | Status - N                                | letwork 👻 Servi         | ces - Sys    | stem -         |      |      |      | Logout |       |       |    |     |   |
|                               |                                           |                         |              |                |      |      |      |        |       |       |    |     |   |
| WAr                           | N                                         |                         |              |                |      |      |      |        |       |       |    |     |   |
| Your WAN                      | N configuration determines how the router | will be connecting to t | he internet. |                |      |      |      |        |       |       |    |     |   |
| Operat                        | tion Mode                                 |                         |              |                |      |      |      |        |       |       |    |     |   |
| Ma                            | lain WAN Backup WAN 🔻                     | Interface Name          | Protocol     | IP Address     | Sort |      |      |        |       |       |    |     |   |
| ≈ ₀                           |                                           | WiFi (WAN)              | DHCP         | 192.168.88.59  |      | Edit | Scan |        |       |       |    |     |   |
|                               |                                           | Wired (WAN2)            | DHCP         | ā.             | ••   | Edit |      |        |       |       |    |     |   |
| ( <sup>1</sup> )              |                                           | Mobile (WAN3)           | DHCP         | 10.106.109.246 | ••   | Edit |      |        |       |       |    |     |   |
|                               |                                           |                         |              |                |      |      |      |        |       |       |    |     |   |
|                               |                                           |                         |              |                |      |      |      | bave   |       |       |    |     |   |
|                               |                                           |                         |              |                |      |      |      |        |       |       |    |     |   |

If you want to Force the mobile network and not to use the external Wi-Fi you have to restore the previous settings:

Select the mobile option under the Main WAN menu and untick the Wireless checkbox.